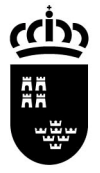

Región de Murcia Consejería de Educación, Formación y Empleo

Avda. de La Fama, 15 30006 MURCIA

Servicio de Gestión Informática

www.carm.es/educacion

| Nombre            | D005.05 - INSTALACIÓN DEL SOFTWARE NECESARIO   |
|-------------------|------------------------------------------------|
| Fecha de creación | 12/03/2009                                     |
| Modificado        | 10/09/2009, 23/02/2010, 13/04/2010, 19/05/2010 |
| Versión           | 2.2                                            |
| Autor(es)         | Servicio de Gestión Informática                |

## D005.04 - INSTALACIÓN DEL SOFTWARE NECESARIO

Acceda la siguiente dirección desde su navegador de Internet:

http://www.educarm.es/educard/

| 🥖 :: Consejería de Educación, Formación y Empleo de la Región de Murcia :: - Windows Internet Explorer 👘 |        |            |
|----------------------------------------------------------------------------------------------------|--------|------------|
| So + Whttp://www.educarm.es/educard/                                                                     | Soogle | <b>₽</b> - |

1. (Opcional) Si tiene un lector LTC31 USB: pinche 'Controladores del lector LTC31 USB', guarde el archivo en su ordenador, ejecútelo y siga las instrucciones de instalación aceptando todos los mensajes.

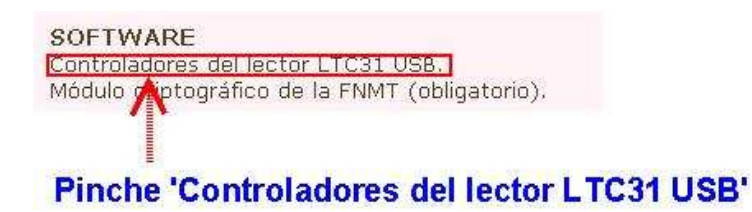

| Desea | a ejecutar o guardar este archivo?                                                                                                 |                                                                                             |
|-------|----------------------------------------------------------------------------------------------------|---------------------------------------------------------------------------------------------|
|       | Nombre: instalador.exe<br>Tipo: Aplicación, 2,79 MB<br>De: <b>www.c3po.es</b>                                                      |                                                                                             |
|       | Ejecutar                                                                                                    | Guardar Cancelar                                                                            |
| Ì     | Aunque los archivos procedentes de Inte<br>tipo de archivo puede llegar a dañar el ec<br>origen, no ejecute ni guarde este softwar | rnet pueden ser útiles, este<br>juipo, 5i no confía en el<br>e. <u>¿Cutál es el riesgo?</u> |
|       |                                                                                                    | Pinche 'Guarda                                                                              |

Región de Murcia

Consejería de Educación, Formación y Empleo

Servicio de Gestión Informática

Avda. de La Fama, 15 30006 MURCIA www.carm.es/educacion

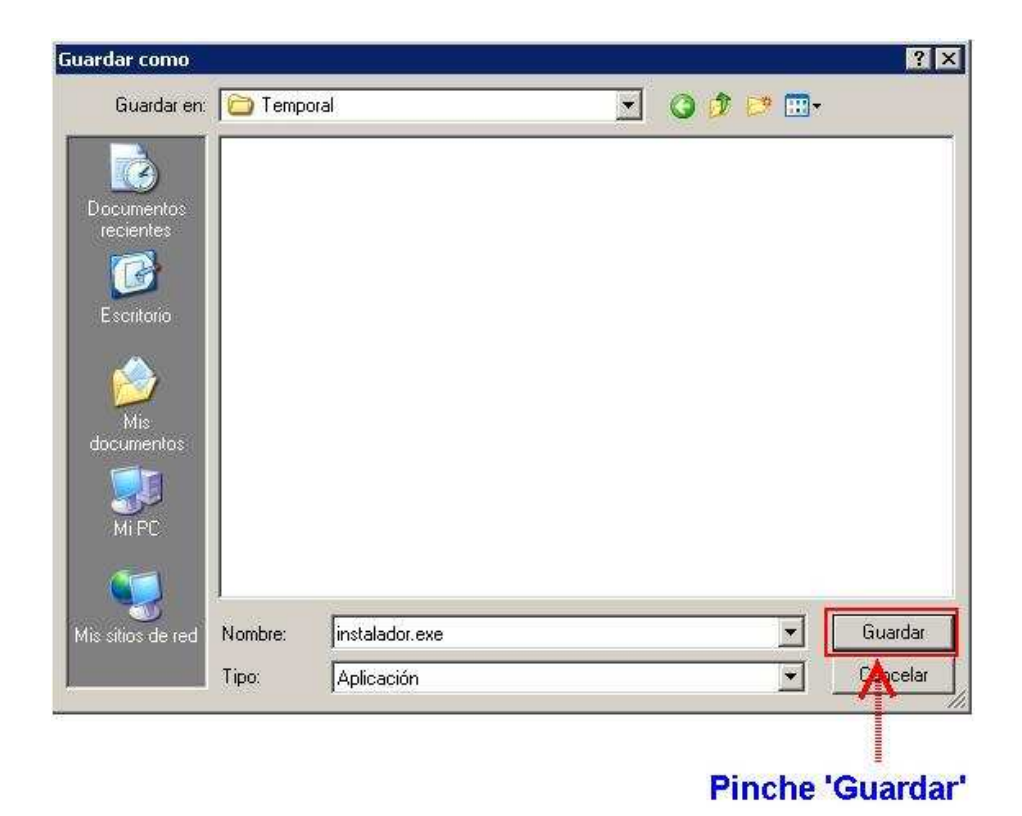

| 🚞 C:\Temporal                                         |               |            |
|-------------------------------------------------------|---------------|------------|
| Archivo Edición Ver Favoritos Herramientas Ayu        | da            | <b>R</b>   |
| 🔇 Atrás 👻 💮 👻 🏂 🔎 Búsqueda 💫 Carpe                    | etas 🛛 🔒 🏂    | × "        |
| Dirección 🛅 C:\Temporal                               |               | 💌 🋃 Ir     |
| Nombre 🔺                                              | Tamaño        | Tipo       |
|                                                       | 2.000 KB      | Aplication |
| Fecha de creación: 19/05/2010 8:19 Tamaño: 2, 2,79 MB | 🛛 🛃 Mi equipo |            |

## Ejecute el archivo descargado (doble clic)

Servicio de Gestión Informática

www.carm.es/educacion

2. Instale el Módulo criptográfico de la FNMT: pinche 'Módulo criptográfico de la FNMT', guarde el archivo en su ordenador, ejecútelo y siga las instrucciones de instalación aceptando todos los mensajes.

AVISO IMPORTANTE: si tiene instalada en su ordenador una versión anterior deberá desinstalarla, reiniciar el ordenador, y volver a ejecutar el programa de instalación. Todos estos pasos los indica el asistente de instalación.

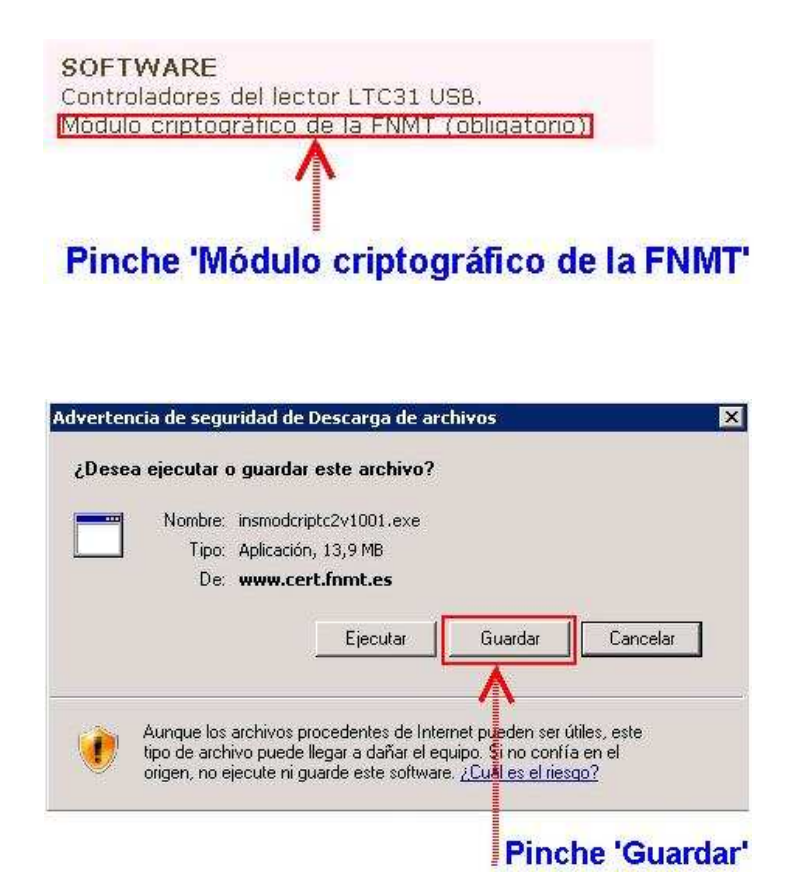

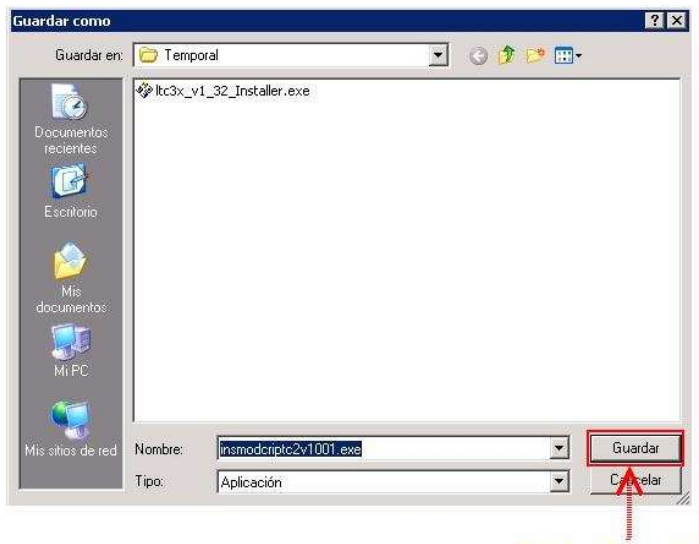

**Pinche 'Guardar'** 

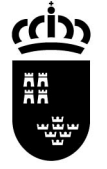

Consejería de Educación, Formación y Empleo

Avda. de La Fama, 15 30006 MURCIA www.carm.es/educacion

Servicio de Gestión Informática

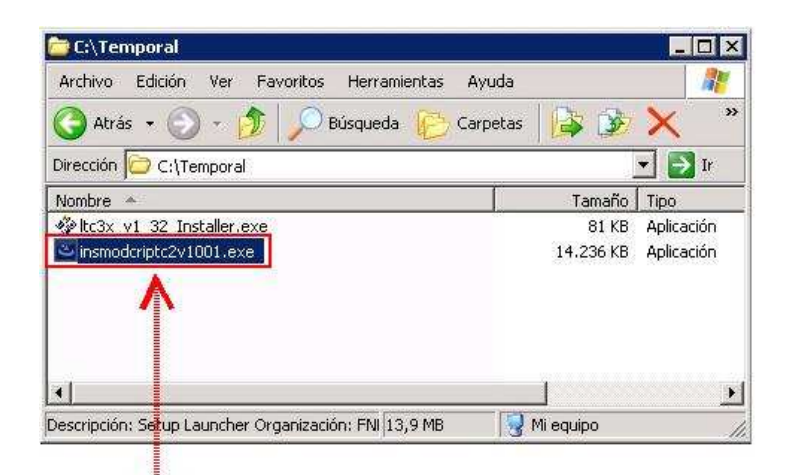

Ejecute el archivo descargado (doble clic)

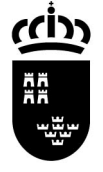

Servicio de Gestión Informática

**3. Cuando reinicie por última vez**: pinche **`Instalar certificado...**, acepte todos los mensajes y pinche **`Aceptar**'.

| <b>ste certificado</b><br>●Todas las di<br>●Todas las di | está destinado a los siguientes propósitos:<br>rectivas de emisión<br>rectivas de la aplicación |
|----------------------------------------------------------|-------------------------------------------------------------------------------------------------|
| Más info, en dec                                         | laración de entidades emisoras de certificados.                                                 |
| Enviado a:                                               | AC RAIZ FNMT-RCM                                                                                |
| Emitido por                                              | AC RAIZ FNMT-RCM                                                                                |
| ¥álido desc                                              | le 29/10/2008 hasta 01/01/2030                                                                  |
|                                                          | Instalar certificado Declaración del emiso                                                      |
|                                                          | Acent                                                                                           |

Los programas instalados que serán de su utilidad se encuentran en **Menú Inicio/Programas/FNMT-RCM/Tarjeta**:

- Cambio de PIN: Ahora podrá cambiar el pin de su tarjeta inteligente desde este programa. Introduciendo el pin antiguo (pin que aparece en la carta de la FNMT adjunto con su tarjeta) y el pin nuevo deseado que tendrá que recordar.
- Desbloqueo de PIN: Si ha introducido erróneamente más de tres veces el pin de su tarjeta, ésta estará bloqueada. Con este programa podrá ponerle un nuevo pin a su tarjeta introduciendo el código de desbloqueo que aparece en la carta adjunta de la FNMT que recibió junto con su tarjeta.